#### **INSTRUKCJA REJESTRACJI** NA WARSZTATY MINILAB

Wejdź na www.mac.pl/minilab, znajdź interesującą Cię konferencję i wejdź w SZCZEGÓŁY. Następnie kliknij przycisk

| mac | Rozwój społeczny dziecka                                         | KROK 1              |
|-----|------------------------------------------------------------------|---------------------|
|     | w wieku przedszkolnym<br>Ta konferencja stacjonarna odbędzie się | Wejdź na <u>www</u> |
|     | 11.02.2020 o godz. 16:00                                         | interesującą Cie    |
|     | Glim zarejestruj się >                                           | SZCZEGÓŁY. Na       |
|     |                                                                  | ZAREJESTRUJ S       |
|     |                                                                  |                     |

Zaloguj się

.....

# KROK 2

ZAREJESTRUJ SIĘ.

Jeśli posiadasz już konto na www.mac.pl zaloguj się, podając swój e-mail i hasło podane podczas jego zakładania.

Jeśli nie posiadasz konta, czym prędzej je załóż. To proste. Kliknij w przycisk ZAREJESTRUJ SIĘ, wpisz swoje dane i wyślij formularz. Wszystko odbywa się błyskawicznie i przez internet.

Uwaga: założenie i korzystanie z konta na www.mac.pl, jak i udział w warsztatach są bezpłatne!

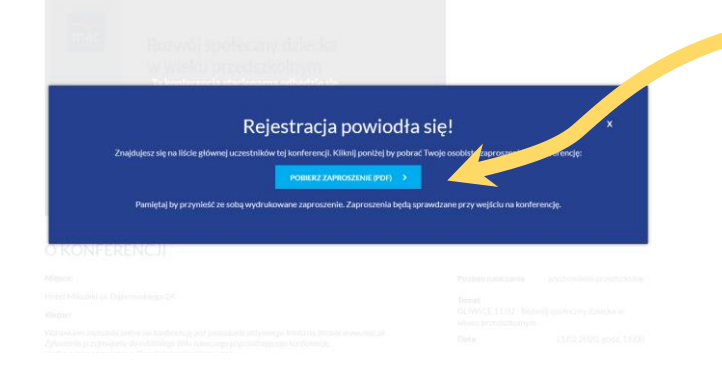

### **KROK 3**

Po zalogowaniu się, na stronie warsztatu ponownie kliknij w przycisk ZAREJESTRUJ SIĘ powinien pojawić się niebieski ekran, jak poniżej. Twoje zgłoszenie zostało przyjęte!

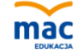

Zaproszenie na wydarzenie: GLIWICE 11.02 - Rozwój społeczny dziecka w wieku przedszkolny Hotel Mikulski ul. Dąbrowskiego 24

data wydarzenia: wtorek, 11 lutego 2020, godz. 16:02 uczestnik: Katarzyna Twardowska nr zaproszenia: 5FR/VDEZ4

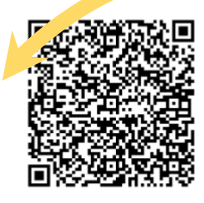

Nie masz jeszcze konta ? struj się i korzystaj

## **KROK4**

Pobierz swój BILET w pliku PDF. Nie jest on warunkiem uczestnictwa, ale pomoże Ci pamiętać o zbliżającym się wydarzeniu.

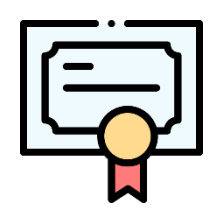

# **KROK 5**

#### CERTYFIKAT.

Certyfikat będzie dostępny do pobrania po zalogowaniu, w ciągu 7 dni od daty zakończenia warsztatu. O dostępności certyfikatu poinformujemy mailowo.